# Cadastro de Residentes CondGo

Atenção: Os textos presentes nesse manual podem aparecer de forma diferente no seu ambiente. Isso ocorre devido a configurações definidas pela administração. Todos os textos do app são personalizáveis.

Para realizar o cadastro de novos residentes para o seu ambiente, acesse a opção "Meu condomínio" na tela inicial do app.

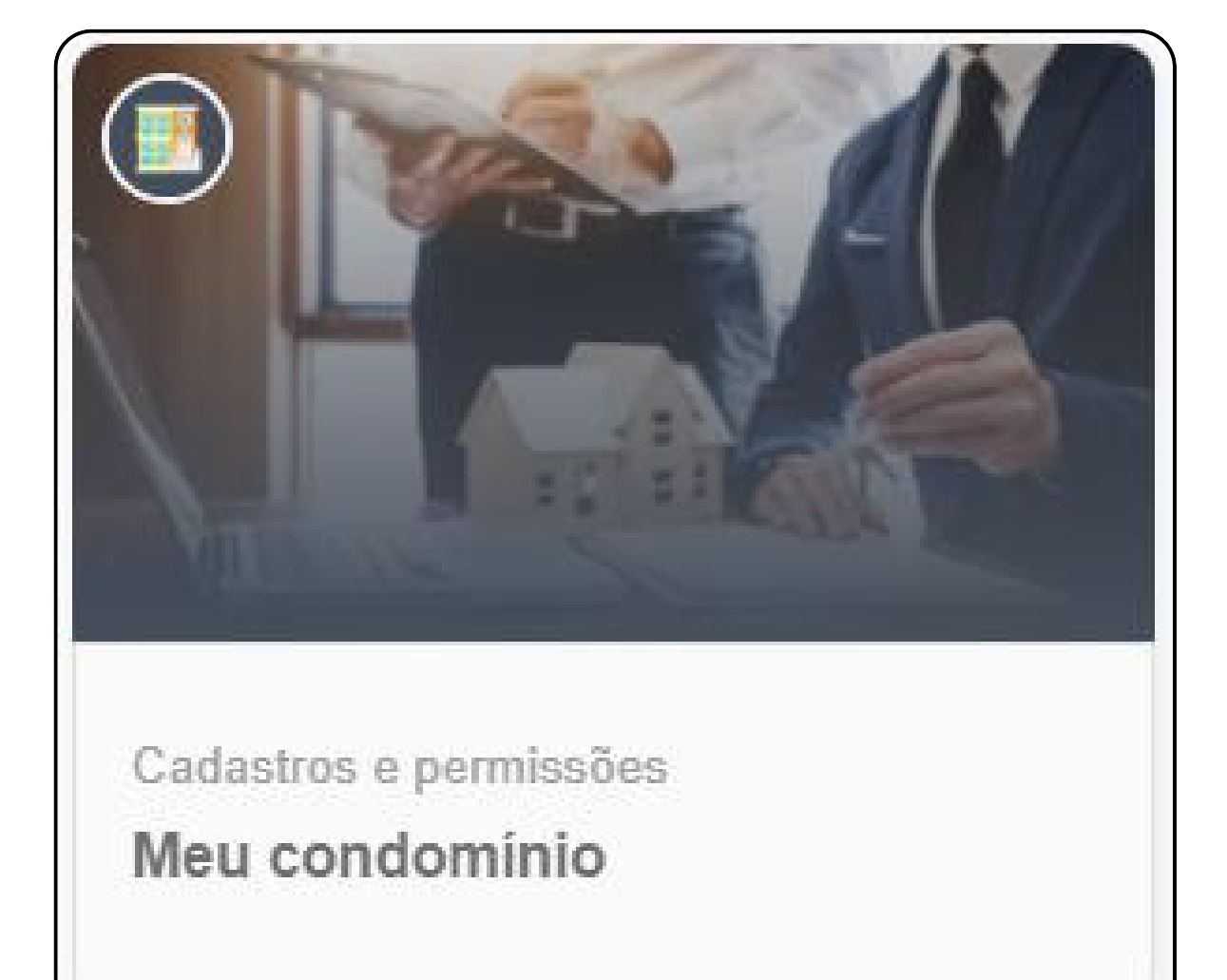

### Cadastro de Residentes CondGo

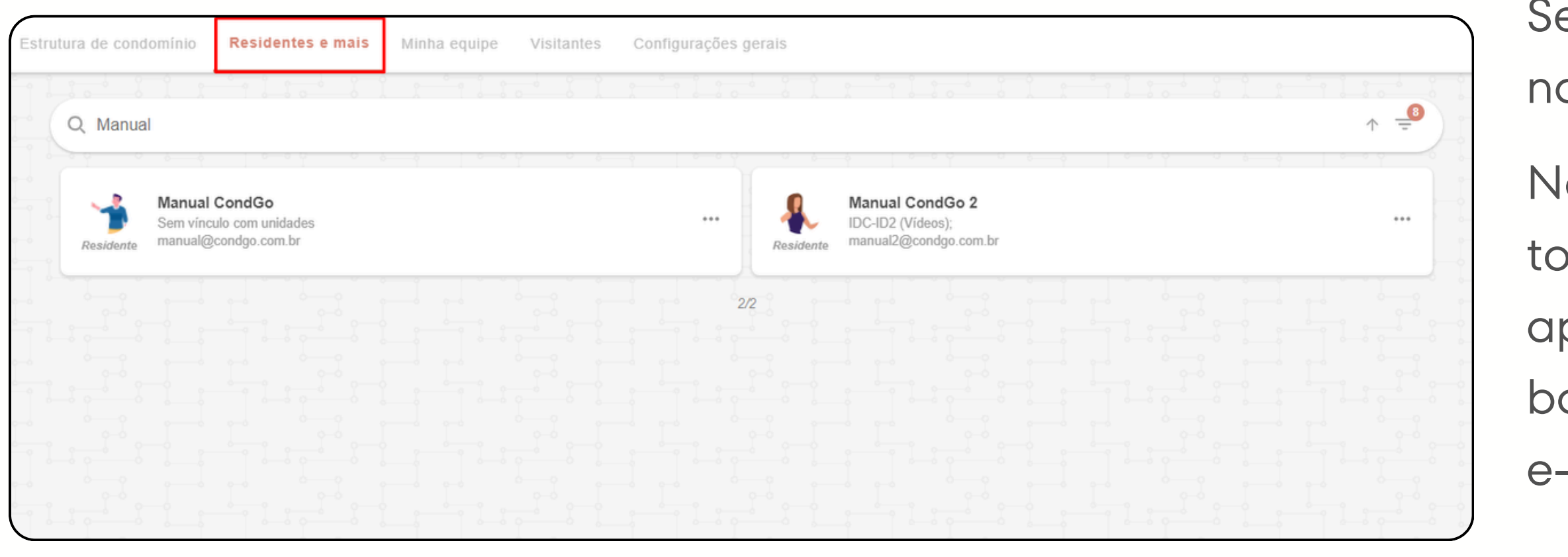

Selecione a opção "Residentes e mais" na aba superior.

Na tela Residentes e mais serão exibidos todos os residentes cadastrados no aplicativo, você pode busca-los pela barra de pesquisa procurando seu nome, e-mail, unidade de cadastro e documento.

# Cadastro de Residentes CondGo

Para realizar a criação de um novo residente, clique no ícone dos 3 pontos no campo inferior direito, em seguida selecione o tipo de cadastro que você deseja criar.

Cadastro residente: Morador que terá acesso ao app. Outros: Cadastros úteis a serem adicionados ao app porém não terão acesso ao mesmo (Crianças, veículos, pets...).

Para exemplo do manual seguiremos cadastrando um residente, porem os passos para cadastro da opção "Outros" são os mesmos.

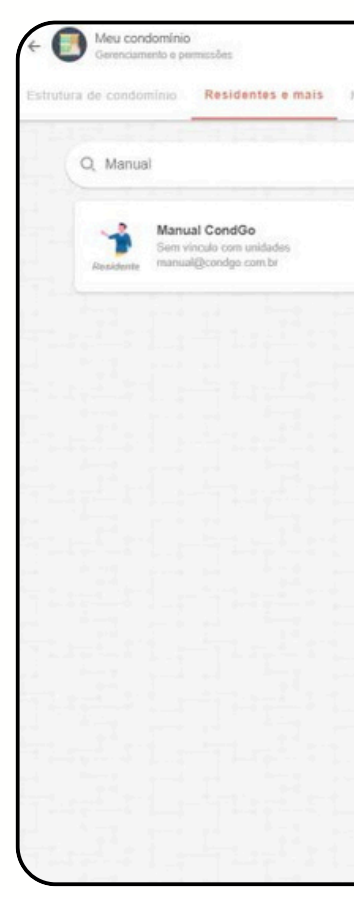

| ai equipe Visitantes Configurações gerais |                                                                      |                         |           |  |
|-------------------------------------------|----------------------------------------------------------------------|-------------------------|-----------|--|
|                                           |                                                                      |                         |           |  |
|                                           | Manual CondGo 2<br>Sem vinculo com unidades<br>manual/@condgs com br |                         |           |  |
|                                           | 20                                                                   |                         |           |  |
|                                           |                                                                      |                         |           |  |
|                                           |                                                                      |                         |           |  |
|                                           |                                                                      |                         |           |  |
|                                           |                                                                      |                         |           |  |
|                                           |                                                                      | Cadastrar               | residente |  |
|                                           |                                                                      | Outros (crianças, pets, | veiculos) |  |
|                                           |                                                                      | Enviar convites er      | m massa   |  |
|                                           |                                                                      | 그 해도는 친구를 다섯 친구를 가격했다.  |           |  |

# Cadastro de **Residentes CondGo**

| Cadastro / Edição<br>Pessoas com acesso ao ambiente interno do condomínio | > |
|---------------------------------------------------------------------------|---|
| 1 0<br>1 0<br>2 Nome aqui<br>Residentes                                   |   |
| Responsável, morador ou proprietário                                      |   |
| Cadastro obrigatório<br>Credencial (e-mai):<br>Credencial de login aqui   |   |
| Permissões (controle de acesso às funcionalidades)                        |   |
| CADASTRAR                                                                 |   |

1 – Foto: Clicando no ícone permite você selecionar uma foto para o residente.

3 – Cadastre o e-mail que o que será realizado o vínculo de residente.

2 – Cadastre o nome completo do residente.

# Cadastro de Residentes CondGo

| 4 Permissões (controle de acesso às funcionalidades)                                                  | · · · · · |
|----------------------------------------------------------------------------------------------------|-----------|
| Cadastro recomendável                                                                                 | •         |
| Responsável pelas unidades:<br>Unidades para as quais o usuário pode cadastrar outros residentes aqui |           |
| 6 Morador das unidades:<br>Unidades com permissões de acesso aqui                                     |           |
| Proprietário das unidades:<br>Unidades cedidas a terceiros aqui                                       |           |
| B Documento geral (RG, passaporte ou outro):<br>Documento aqui                                        |           |
| 9 CPF (apenas números):<br>CPF aqui                                                                   |           |
|                                                                                                    |           |

cada morador.

4 – Selecionando na aba de permissões abre todas as opções do aplicativo que o morador pode ou não ter acesso, é possível cadastrar opções padrão para não ser necessário ficar modificando individualmente cada morador.

5 - Selecionar a unidade caso o morador seja responsável por ela (Responsável = Morador que tem acesso ao app e cadastra outros moradores).

6 – Morador: Cadastre a unidade na qual o residente é apenas morador, ele vai ter acesso ao app porem não os privilégios de responsável.

# Cadastro de Residentes CondGo

| 4 Permissões (controle de acesso às funcionalidades)                                                  | • |
|----------------------------------------------------------------------------------------------------|---|
| Cadastro recomendável                                                                                 |   |
| Responsável pelas unidades:<br>Unidades para as quais o usuário pode cadastrar outros residentes aqui |   |
| 6 Morador das unidades:<br>Unidades com permissões de acesso aqui                                     |   |
| Proprietário das unidades:<br>Unidades cedidas a terceiros aqui                                       |   |
| B Documento geral (RG, passaporte ou outro):<br>Documento aqui                                        |   |
| 9 CPF (apenas números):<br>CPF aqui                                                                   |   |
|                                                                                                    |   |

7 – Proprietário: Cadastre a unidade na qual o residente é apenas proprietário, usado em casos de imóveis alugados, o proprietário não mora no local, sendo assim ele não pode fazer cadastros, porem pode acessar o app e ter algumas opções. 8 – Cadastre um documento geral para o residente (RG, passaporte...). 9 – Cadastre o documento de CPF do residente (Essa opção contém verificação, caso o documento estiver incorreto ele não será aceito).

# Cadastro de Residentes CondGo

| Cadastro opcional                                                                       | • |
|-----------------------------------------------------------------------------------------|---|
| 10       Expiração do registro (remoção de credenciais):         Data de expiração aqui |   |
| Telefones para contato (separe por vírgulas):<br>Telefones aqui                         |   |
| 12     Nascimento:       Data de nascimento aqui                                        |   |
| Validade do exame médico:<br>Validade aqui                                              |   |
| 14       Mais detalhes:         Informações adicionais aqui                             |   |
|                                                                                         |   |

10 – Expiração do registro: Data aonde o acesso do residente será encerrado (Opcional). 11 – Cadastre os números de contato do residente, esses podem ser utilizados pela portaria em caso de necessidade de contato. 12 – Cadastre a data de nascimento do residente. 13 – Possibilita cadastrar a validade de um exame médico (Verificar normas do condomínio). 14 – Possibilita cadastrar informações extras ao residente.

# Cadastro de Residentes CondGo

| 0-0 | Cadastros e opções adicionais                                                                                                    |  |
|-----|----------------------------------------------------------------------------------------------------|--|
|     | <ul> <li>Imagens adicionais</li> <li>Use os campos abaixo, se necessário, para incluir comprovantes, documentos e outras imagens adicionais, a depender da orientação do seu condomínio.</li> <li>ATENÇÃO: Imagens adicionais NÃO SÃO SINCRONIZADAS com terminais faciais (quando disponíveis). Para tal finalidade use a imagem de perfil, no topo deste formulário.</li> </ul> |  |
| (   |                                                                                                    |  |
|     |                                                                                                    |  |
|     |                                                                                                    |  |

15 – Possibilita o
residente (Verific
padrão de uso).
16 – Clique no b

Com o cadastro confirmado, uma tela de sincronização irá aparecer, confirme a sincronização para enviar as informações para a controladora e faciais.

IMPORTANTE: Quando um residente é cadastrado pelo condomínio sua conta não é criada, o morador precisa obrigatoriamente baixar o aplicativo em seu celular e criar uma conta utilizando o MESMO E-MAIL que foi realizado seu cadastro pelo condomínio.

15 – Possibilita adicionar imagens extras ao cadastro do residente (Verificar com a administração do condomínio seu

16 – Clique no botão para confirmar e concluir o cadastro.